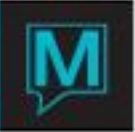

# Retail POS Quick Reference Guide

# I Overview

This Quick Reference Guide shows how to set up and configure the *Retail Point of Sale (POS) module,* and use this module to post sales transactions directly from the POS module and from the Spa & Activities Management Module (Service Bookings).

1.1 Entering Posting Codes in Global

# Global Maintenance - Setup - Posting Codes

- The user sets up the posting codes to be used either by item, company or product type
- **1.2** Configuring Taxes

### Global Maintenance - Setup - Tax Codes

- Tax codes are created and.or selected from the Global Maintenance module
- 2 POS Set Up & Configuration
- 2.1 Entering Item Categories

### Retail POS Maintenance - Setup - Item Category Maintenance

• The user creates item categories by vendor or by product type using the posting codes created in section 1.1

| 💊 Item Category Maintenance [nwind ] - Northwind Hotel & Res |                               |       |     |      |  |  |
|--------------------------------------------------------------|-------------------------------|-------|-----|------|--|--|
| <u>Eile R</u> ecord <u>W</u> indo                            | w Help                        |       |     |      |  |  |
| <u>?\</u>                                                    | ╧╪╘┋╔╝ <u>╅</u> ┻╅╄┯╲┋        |       |     |      |  |  |
| Item Cat                                                     | Description                   | PostC | ode | Comn |  |  |
| MISC                                                         | Miscellaneous Gift Shop Items | GIFT  |     |      |  |  |
| SPA                                                          | Spa Retail Items              | SPAR  |     | SPA  |  |  |
| WINES                                                        | Wines                         | WINE  |     |      |  |  |
|                                                              |                               |       |     |      |  |  |
|                                                              |                               |       |     |      |  |  |
|                                                              |                               |       |     |      |  |  |
|                                                              |                               |       |     |      |  |  |
|                                                              |                               |       |     |      |  |  |
|                                                              |                               |       |     |      |  |  |
|                                                              |                               |       |     |      |  |  |

Default commission levels may also be assigned on an Item Category basis from the "Comm" field.

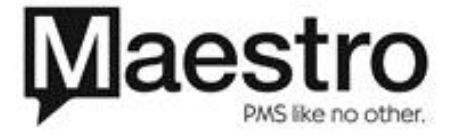

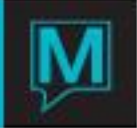

# **2.2** Entering New POS Items

Retails POS Maintenance - Setup - Item Maintenance

| 🕲 Item Maintenance [linda ] - Napili Kai Resort 📃 🗖 🔀 |                         |          |        |          |        |  |
|-------------------------------------------------------|-------------------------|----------|--------|----------|--------|--|
| File Record W                                         | File Record Window Help |          |        |          |        |  |
|                                                       |                         |          |        |          |        |  |
| Item                                                  | Description             | Bar Code | PostCD | Item Cat | OVComm |  |
| HSLOTION                                              | Honeysuckle Body Lotion | 7225566  | V      | SPA      | V      |  |
| HSSHAMP                                               | Honeysuckle Shampoo     | 7228483  | V      | SPA      | v      |  |
| LAVMASSLTN                                            | Lavender Massage Lotion |          | V      | SPA      | v      |  |
| LAVMASSOIL                                            | Lavender Massage Oil    | 8112345  | v      | SPA      | v      |  |
| LOOFAH                                                | Natural Loofah Sponge   |          | V      | SPA      | v      |  |
| OPINAIL                                               | OPI Nail Polish         |          | V      | SPA      | v      |  |
| PINOTNOIR                                             | Pinot Noir 2001         |          | v      | WINES    | v      |  |
| PINOTNOIR_R                                           | Pinot Noir Reserve 2001 |          | v      | WINES    | v      |  |
| RDGGLS                                                | Reading Glasses - Asst. |          | V      | SPA      | v      |  |
| RIESLING DRY                                          | Riesling Dry 2003       |          | v      | WINES    | v      |  |

- F6 to create a new line item. The "Item" field refers to the item code (up to a maximum of 12 characters)
- Enter an item description. This can be configured to print out on the guest receipt
- If you are using a bar code scanner system, enter the bar code number under the "Bar Code" field
- If the Posting Code for this item is different than for the Item Category, use the F8 key to find and enter the correct posting code in the "PostCD" field
- An F8 in the "Item Cat" field will give you a list of the available item categories (see section 2.1)
- The "OVComm" field allows you to assign a default commission level for this item if different from the Commission selected for the Item Category

From *Window* menu, select Price. This will allow you to set the selling and cost price for this item. Multiple price points may be configured, for example: one item sells for \$15.00, but 3 items sell for \$30.00 (i.e. \$10.00 each).

| 🙈 item Pr   | ice Maintenance  | linda ] - Napili Kai Resort 📃 🗖 🔀 |  |  |  |
|-------------|------------------|-----------------------------------|--|--|--|
| File Record | File Record Help |                                   |  |  |  |
| ?           |                  |                                   |  |  |  |
| Pos Iter    | n Code           | RDGGLS                            |  |  |  |
|             |                  |                                   |  |  |  |
| Qty         | Price            | Int Cost                          |  |  |  |
| 1           | 15.00            | 7.50                              |  |  |  |
| 2           | 13.00            | 7.50                              |  |  |  |
| 3           | 10.00            | 7.50                              |  |  |  |
| 99          | 10.00            | 7.50                              |  |  |  |
|             |                  |                                   |  |  |  |
|             |                  |                                   |  |  |  |
|             |                  |                                   |  |  |  |
|             |                  |                                   |  |  |  |
|             |                  |                                   |  |  |  |
|             |                  |                                   |  |  |  |

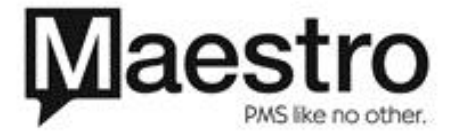

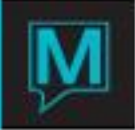

2.3 Discounts

Retail POS Maintenance - Setup - Discount Maintenance

• The user creates any discounts applicable at POS, i.e. staff discounts, damage discounts, seasonal sales

| C. Discount Maintena<br>File Record Help | ince [ana ] - Northwind Hotel & Resort |          |       |
|------------------------------------------|----------------------------------------|----------|-------|
| Discount                                 | Description                            | Discount | Disc% |
| SEASONAL                                 | Seasonal Promotion                     |          | 30.00 |
| STAFF                                    | Staff Discount                         |          | 50.00 |
|                                          |                                        |          |       |
|                                          |                                        |          |       |
|                                          |                                        |          |       |
|                                          |                                        |          |       |
|                                          |                                        |          |       |
|                                          |                                        |          |       |
|                                          |                                        |          |       |
|                                          |                                        |          |       |

These discounts represent both the individual item discounts and check discounts—both classes of discount are configured here. Discounts may be flat amounts (amount is entered under the *Discount* field) or percentage discounts (entered under the *Disc*% field).

2.4 Outlet Maintenance

Retail POS Maintenance – Setup – Outlet Maintenance

• The user creates the Retail POS outlet(s) where items are available for sale

| 🔍 Outlet Maint  | tenance [linda ] - Napili Kai Resort |  |
|-----------------|--------------------------------------|--|
| File Record Win | idow Help                            |  |
| ?\\             |                                      |  |
| Outlet          | Description                          |  |
|                 | Receipt Printer                      |  |
|                 | Open Text                            |  |
| SIFTSHOP        | GiftShop                             |  |
|                 |                                      |  |
|                 |                                      |  |
| PROSHOP         | Proshop                              |  |
|                 |                                      |  |
|                 |                                      |  |
| SPA             | Spa                                  |  |
|                 | LOCAL                                |  |
|                 |                                      |  |
| WINESHO         | Wineshop                             |  |
|                 |                                      |  |
|                 |                                      |  |

**2.5** Clerk Code Maintenance

Global Maintenance - Clerk - Clerk Code Maintenance

- The user gives access to the clerks who are assigned to these outlets
- **2.6** Permanent Account Setup (DEL)

Accounts Receivable – Main – A/R Client Entry/View

• The user creates a new permanent account for all POS retail sales and one for POS Retail Error postings

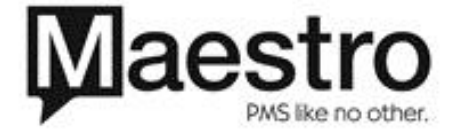

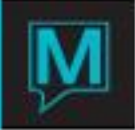

# **2.7** Configuration Maintenance (DEL)

Retail POS Maintenance - Setup - Config Maintenance

• The user sets out the default configuration settings for each outlet including the new A/R account just created.

| Config Maintenance Inwind 1 - No                | orthwind Hotel & Resort |  |  |  |
|-------------------------------------------------|-------------------------|--|--|--|
| Eile <u>R</u> ecord <u>W</u> indow <u>H</u> elp |                         |  |  |  |
| ?ष्븝╬⊗∁७盘▵╓┞▿╤◙                                 |                         |  |  |  |
| Outlet Code                                     | SPA                     |  |  |  |
| Property Specific                               | Ν                       |  |  |  |
| Property Revenue                                | N                       |  |  |  |
| Use Shift                                       | Y                       |  |  |  |
| Post Details                                    | Y                       |  |  |  |
| Post Brkdn Guest                                | Y                       |  |  |  |
| Post Taxes                                      | Y                       |  |  |  |
| POS Post Taxes                                  | Y                       |  |  |  |
| Check Credit Y/N                                | Ν                       |  |  |  |
| Post Perm if Err                                | Y                       |  |  |  |
| POS Err Perm                                    | 27550                   |  |  |  |
| Voucher Display?                                | Y                       |  |  |  |
| Voucher Display P?                              | Y                       |  |  |  |
| Default Posting                                 | SPAR                    |  |  |  |
| Breakdown Post                                  | SPAR                    |  |  |  |
| Discount Posting                                | DISC                    |  |  |  |
| Stlmt Post Code                                 | CA                      |  |  |  |
| POS Perm Client                                 | 27550                   |  |  |  |
| *** Commis***                                   |                         |  |  |  |

\*\*Sample\*

#### 2.8 Cashier/Provider

Retail POS Maintenance – Setup – Cashier/Provider

• Allows the user to configure sellers/providers to receive Retail POS commissions (this links to the Service Provider Master Screen of Spa & Activities Management).

| 🗛 Cashier/Provider [ana 🔡 - Nor                 | thwind Hotel & Resort |  |
|-------------------------------------------------|-----------------------|--|
| Elle <u>R</u> ecord <u>W</u> indow <u>H</u> elp |                       |  |
| ?\\\ +000                                       |                       |  |
|                                                 |                       |  |
| Provider Code                                   | 29844                 |  |
| Provider Name                                   | Leslie                |  |
|                                                 |                       |  |
|                                                 |                       |  |
| Display Priority                                |                       |  |
| Provider Gender                                 |                       |  |
| Guest Gender                                    |                       |  |
| Drimary Skill                                   |                       |  |
|                                                 | GIFT SHOP CASHIEK     |  |
| Full Part Time                                  |                       |  |
|                                                 |                       |  |
| Clerk Code                                      | ANA                   |  |
| act Date/Time                                   | 08/04/2006 12:02pm    |  |
| Last Date/ Thie                                 | 00/04/2000 12.02pm    |  |

- F8 to search for an existing profile. If the provider is not in the database:
- F6 to create a new provider
- Type in the providers name
- Go to the Window menu Client Address and enter the providers contact information. The "Client Type" field allows you to link to property-wide client types (which are configured in Global – Setup – Client Type Maintenance). This will allow the user to sort the results on the

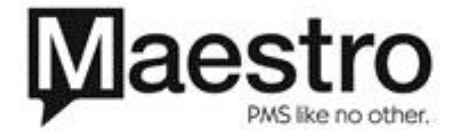

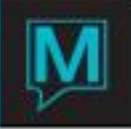

Commission Report to view only (for example) gift shop clerk commissions, spa therapist commissions, etc.

| Client Maintenance [ana ] - Northwind Hotel & Resort       |                      |                 |            |            |    |  |
|------------------------------------------------------------|----------------------|-----------------|------------|------------|----|--|
| ?\\H-®(                                                    |                      |                 |            |            |    |  |
| Client Code                                                | 29844                |                 |            |            |    |  |
| Client Type<br>Personal Title<br>First Name<br>Middle Name | GIFTSHOP             | Search Categor  | y COMPANY  |            |    |  |
| COMPANY OR GROUP                                           | <u>Les</u> lie       | Leslie          |            |            |    |  |
| Salutation                                                 | Title                |                 |            |            |    |  |
| Display As                                                 |                      |                 |            |            |    |  |
| Attention                                                  |                      |                 |            |            |    |  |
| Address 1                                                  |                      |                 |            |            |    |  |
| Address 2                                                  |                      |                 | Zip/Postal | Code 01114 | ŧ. |  |
| City                                                       | Springfield          | State/Prov      | / MA       | Country    | US |  |
| Phone Number                                               | 888-888-8888         | Phone Extension |            |            |    |  |
| Home Phone                                                 |                      | Fax Number      |            |            |    |  |
| Internet Address                                           |                      |                 |            |            |    |  |
| Email Address                                              | lesliereid@hotmail.c | om              |            |            |    |  |
| Parent Company                                             |                      |                 |            |            |    |  |
| Bill To Client                                             |                      |                 |            |            |    |  |
| Account                                                    |                      | CorpID          |            | Language   |    |  |

- F4/Exit back to the Cashier/Provider Master screen
- 3 Inventory Maintenance
- **3.1** Inventory Receiving Entry

Once the user has entered items into Item Maintenance (see section 2.2), the items must be set as available and in stock. (To view a list of all POS items go to: **Retail POS Maintenance** – Item Maintenance – File – Print All).

The first step is to do an Inventory Receiving Entry for the item to receive all items as they are shipped to your outlet

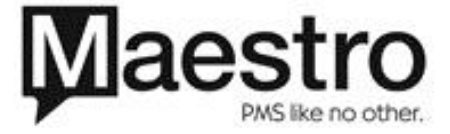

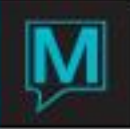

Retail POS Maintenance – Entry – Inventory Receiving Entry

| Salaventory Receiving Entr | y [linda ] - Napi | li Kai Resort |  |
|----------------------------|-------------------|---------------|--|
| File Record Window Post He | alp               |               |  |
|                            | <u>8</u> 004      |               |  |
| Outlet Code                | 5PA               | Y             |  |
| Pos Item Code<br>RDGGLS    | Qty<br>10         |               |  |
| v                          |                   |               |  |
| ٧                          |                   |               |  |
| ×                          |                   |               |  |
| Y                          |                   |               |  |
| v                          |                   |               |  |
| V                          |                   |               |  |
| Y I                        |                   |               |  |
| V V                        |                   |               |  |
| v                          |                   |               |  |

- F8/Lookup to select the Outlet, then the POS Item Code.
- Enter the quantity received under the Qty field

The next step is to post these items. It is very important that your cursor be on the "Outlet Code" field when you do this (not on the individual POS item). If you have successfully posted then the item(s) will disappear from this list.

Retail POS Maintenance – Entry – Inventory Receiving Entry – Post – Post

**3.2** Physical Inventory Entry

A Physical Inventory Entry will allow the user to enter the quantity physically counted in a location, for instance when doing a weekly stock count of what is on the shelves.

For the first input of stock use this option to reflect the actual received amount on hand. After that use this option to reflect the on hand value after a physical inventory count

Retail POS Maintenance – Entry – Physical Inventory Entry

• F8/Lookup to select the Outlet, then the POS Item Code.

| Sa Inventory Receiving Entry | [linda ] Napi | li Kai Resort |  |
|------------------------------|---------------|---------------|--|
| File Record Window Post Help |               |               |  |
|                              | 005           |               |  |
| Outlet Code                  | SPA           | ¥             |  |
| Pos Item Code C              | 2ty           |               |  |
| RDGGLS Y                     | 10            |               |  |
| Y                            |               |               |  |
| y .                          |               |               |  |
| Y                            |               |               |  |
| Y                            |               |               |  |
| V V                          |               |               |  |
| V                            |               |               |  |
| Y I                          |               |               |  |
| ٧                            |               |               |  |
| v                            |               |               |  |

• Enter the quantity that was counted under the "Qty" field (if this item was just received both the Inventory Receiving Entry and the Physical Inventory Entry quantities should match).

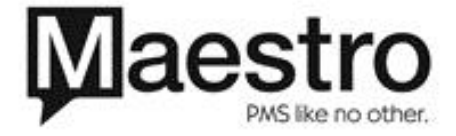

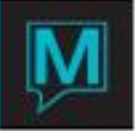

• The next step is to post these items. It is very important that your cursor be on the "Outlet Code" field when you do this (not on the individual POS item).

Retail POS Maintenance – Entry – Physical Inventory Entry – Post – Post all items entered

- F4/Exit from this screen. If you have successfully posted then the item(s) will disappear from this list.
- **3.3** Reorder Entry

The **Reorder Entry Screen** will allow you to specify the desired Minimum on Hand (i.e. Par Stock) and Reorder Point for this item. Note that if the Reorder Point field will flag in red if the amount specified is less than the Minimum on Hand.

Retail POS Maintenance – Entry – Reorder Entry

| 🗞 Reorder Entry [linda ] - Napili Kai Resort |     |        |         |       |                    |
|----------------------------------------------|-----|--------|---------|-------|--------------------|
| File Record Window He                        | lp  |        |         |       |                    |
|                                              |     | AC54   |         |       | <b>A</b>           |
|                                              |     |        |         |       |                    |
| Outlet Code                                  | SPA | _      |         |       |                    |
|                                              |     |        |         |       |                    |
|                                              |     | Minii  | num     |       |                    |
| Pos Item                                     | Qty | OnHand | Reorder | Clerk | Last Date/Time     |
| HSBODY                                       | 24  | 6      | 18      | ANA   | 06/13/2006 03:23pm |
| HSCOND                                       | 21  | 6      | 18      | ANA   | 06/13/2006 03:16pm |
| HSLOTION                                     | 13  | 6      | 18      | NWIND | 08/17/2006 04:37pm |
| HSSHAMP                                      | 18  | 6      | 18      | ANA   | 06/13/2006 03:16pm |
| LAVMASSLTN                                   | 7   | 6      | 18      | ANA   | 06/14/2006 04:19pm |
| LAVMASSOIL                                   | 9   | 6      | 10      | NWIND | 08/17/2006 04:59pm |
| LOOFAH                                       | 18  | 10     | 10      | NWIND | 08/17/2006 05:00pm |
| OPINAIL                                      | 12  | 12     | 12      | NWIND | 08/17/2006 05:32pm |
| RDGGLS                                       | 14  | 3      | 7       | LINDA | 11/08/2006 11:45am |

# 3.4 Movement Purge

Movement Purge: Purges inventory movement for anything older than the specified date

| 🔕 Movement Purge [linda ] - Napil | i Kai Resort 📃 🗖 🔀 |
|-----------------------------------|--------------------|
| File Record Help                  |                    |
|                                   |                    |
| Purge older than date             | 11/09/2005 09:23am |
|                                   | START PURGE        |

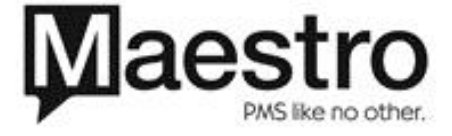

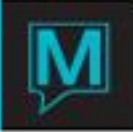

# 3.5 History Purge

History Purge: Purges sales history for anything that is older than the specified date

| 🕵 History Purge [linda 🛛 - Napili Kai | Resort             |
|---------------------------------------|--------------------|
| File Record Help                      |                    |
|                                       |                    |
| Purge older than date                 | 11/09/2005 09:24am |
|                                       | START PURGE        |

- 4 Receipt Print Configuration
- 4.1 Receipt Markers

Please refer to Appendix 6.4 and 6.5

Markers can have modifiers, for example <item\_code.s5> will only print out the first 5 characters of the item code. Note that <pos\_quantity.s2> will only print the first two characters, which will trim off the 3<sup>rd</sup>, 4<sup>th</sup>, etc. digits.

Markers can also be in the format <fN> where N is the pos\_font\_number from the psrcptfont table. For example "<f3>Hotels R Us". There can be fonts from f0 to f99. The pos\_font\_height and pos\_font\_width from the psrcptfont table are used to select the font from windows. Note that the first font in the "Font Info List Maintenance" is always <f0>, even if the line number is 10. Then each font in the list is number, from <f0> to <f99>.

# 4.2 Font Size

For the Epson TM-T88III printer:

FontB11 is the smallest font FontA11 is also a small font FontB12 is the same width as FontB11, but twice as tall FontA12 is the same width as FontA11, but twice as tall FontB21 is the next larger font FontA21 is larger than FontB21 FontB22 and FontA22 are double height as 21 FontA24 *do not use* FontB24 is triple height to FontB21 FontB22 and FontA42 are very large fonts

Standard Fonts (order of size smallest to largest):

| <f0></f0> |
|-----------|
| <f1></f1> |
| <f2></f2> |
| <f3></f3> |
| <f4></f4> |
| <f5></f5> |
|           |

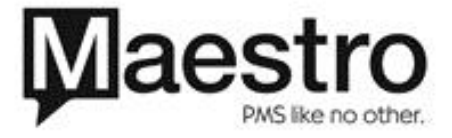

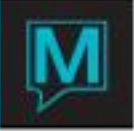

\*\*\**Note*: Different printer models/printer drivers will have different font codes. This is found from the printer driver itself (Printers & Faxes>Properties>Font).

5 Completing a Sale

The general rules of operation for posting the transaction and completing the sale are summarized in the next section.

Begin by selecting the Retail POS Menu - Entry - POS Entry

• **Step One** – Select Outlet (all available outlets can be displayed and selected by F8/Lookup on the Outlet Code Field) and Select New Sale

| 🔕 POS Outlets [nwind 🛛 - Northwind Hotel & Resort 🛛 📃 🗖 🔀 |          |  |  |  |  |  |
|-----------------------------------------------------------|----------|--|--|--|--|--|
| Eile Record Window Help                                   |          |  |  |  |  |  |
| ?ष९Ё╬⊗❶↺ӡд∩₽ѵѶ◙                                           |          |  |  |  |  |  |
| Outlet Code                                               | SPA      |  |  |  |  |  |
| ounce coue                                                | SIA      |  |  |  |  |  |
|                                                           |          |  |  |  |  |  |
| Before Total                                              |          |  |  |  |  |  |
| Count Date Start                                          |          |  |  |  |  |  |
|                                                           | New Sale |  |  |  |  |  |
|                                                           |          |  |  |  |  |  |
|                                                           |          |  |  |  |  |  |
| After Cash Total                                          |          |  |  |  |  |  |
| Count Date End                                            |          |  |  |  |  |  |
| Count Date End                                            |          |  |  |  |  |  |
|                                                           | End      |  |  |  |  |  |
|                                                           |          |  |  |  |  |  |

• **Step Two** – Select Purchases. F6/Create to start a new line and F8 Lookup to highlight and select the item. Enter through this line (note that if you have a bar code scanner, you may F6/Create and then scan the item barcode instead).

| Pos I<br>Fle Rec<br>Pos Se<br>Folio N<br>Discou | antry [linda ] - Na<br>ard Window Help<br>equence<br>Jumber<br>int | ipili Kai | Resort | <u> </u> | 2 🐨 🐳 🕭   |             |           |              |
|-------------------------------------------------|--------------------------------------------------------------------|-----------|--------|----------|-----------|-------------|-----------|--------------|
| Line                                            | Item                                                               |           | Oty    | Price    | Discount  | Discount Am | t Disc%   | Extended     |
| 10                                              | RDGGLS                                                             | Y         | 2      | 13.00    |           | v           |           | 26.00        |
| 20                                              | HSLOTION                                                           |           | 1      | 8.00     |           | Y           |           | 8.00         |
|                                                 |                                                                    |           |        |          | 2         | v           |           |              |
|                                                 |                                                                    |           |        |          |           | v           |           |              |
|                                                 |                                                                    |           |        |          |           | v           |           |              |
|                                                 |                                                                    |           |        |          |           | v           |           |              |
|                                                 |                                                                    |           |        |          |           | v           |           |              |
|                                                 |                                                                    |           |        |          |           | v           |           |              |
|                                                 |                                                                    |           |        |          |           | v           |           |              |
|                                                 |                                                                    |           |        |          |           | ¥           |           |              |
|                                                 |                                                                    |           |        |          |           |             | gst<br>p8 | 2.38<br>2.76 |
|                                                 |                                                                    |           |        | Pay      | Process C | ancel Sale  | Total     | 39.14        |

- Step Three Press F4/Exit or Pay Process
- **Step Four** Select Settlement Method: Room, Account, Cash, Credit Card, or Service Booking. For each tender type, please refer to the appropriate section below (sections 5.1 through 5.5)

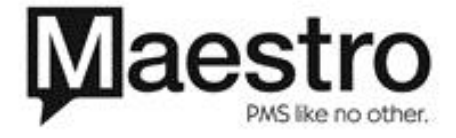

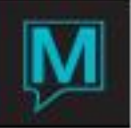

| © POS Settlement [linda ] - Napili Kai Resort         |
|-------------------------------------------------------|
|                                                       |
| Pos Sequence 363                                      |
| Continue With Sale                                    |
| Sale Amount 34.00                                     |
|                                                       |
| GST 2.38                                              |
| P8 2.76                                               |
| Total Due 39.14                                       |
| Select Tender:                                        |
| Room Account Cash CreditCard ServiceBooking           |
| Folio Number<br>Client Code<br>Bill Src Src Id        |
| Amount Tendered Change Remaining Amount button_cancel |
| Complete Sale Print Receipt Change Tender Cancel Sale |

#### 5.1 Posting to a Guest Room

In this example, we will select a Room tender as the payment type:

| 🕲 Folio Lookup [nwind ] - Northwi               | ind Hotel & Resort |  |
|-------------------------------------------------|--------------------|--|
| <u>File R</u> ecord <u>W</u> indow <u>H</u> elp |                    |  |
|                                                 |                    |  |
| Guest Name                                      |                    |  |
| Building                                        |                    |  |
| Room Number                                     |                    |  |
| Reservation#                                    |                    |  |
|                                                 |                    |  |
| [                                               | Query              |  |

- From the Folio lookup screen, you may search for any Inhouse guest reservation
- Highlight and enter on the reservation you want to select
- Select "Complete Sale and Print Receipt". The POS charges will now post to the guest's Front Desk Reservation folio. This completes the transaction and a yellow "P" next to the Amount Tendered field indicates that the charge has been posted.
- F4/Exit or press the "Exit" key back to the POS Outlets Screen

# **5.2** Posting to an A/R Account

In this example, we will select Account tender as the payment type:

- From the Folio Lookup Screen, you may search for any valid A/R Account
- Highlight and enter on the account you want to select
- Select "Complete Sale and Print Receipt". The POS charges will now post to the selected A/R Account. This completes the transaction and a yellow "P" next to the Amount Tendered field indicates that the charge has been posted.
- F4/Exit or press the "Exit" key back to the POS Outlets Screen

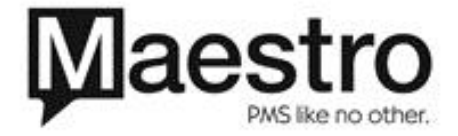

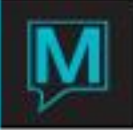

# **5.3** Posting Cash Settlements

In this example, we will select Cash tender as the payment type:

- The Posting Code for Settlement Lookup screen displays all settlement types, including cash, foreign currency, coupons, and cheques (checks).
- Select the settlement posting code that corresponds to cash, and press enter (the user may select any user-defined settlement code, including credit cards, from this screen).

| 🔕 Posti           | 🕲 Posting Code For Settlement Lookup [nwind ] - Northwind Ho |                          |              |  |  |  |  |  |
|-------------------|--------------------------------------------------------------|--------------------------|--------------|--|--|--|--|--|
| <u>File R</u> eco | File Record Help                                             |                          |              |  |  |  |  |  |
| ?                 |                                                              |                          |              |  |  |  |  |  |
| PostC             | ode                                                          | Description              | Posting Type |  |  |  |  |  |
| ĊA                |                                                              | Cash                     | SETTLEMENT   |  |  |  |  |  |
| CHD               |                                                              | Chamber Dollars Received | SETTLEMENT   |  |  |  |  |  |
| CLR               |                                                              | clear acct               | SETTLEMENT   |  |  |  |  |  |
| COM1              |                                                              | Revenue Commissions      | SETTLEMENT   |  |  |  |  |  |
| CQ                |                                                              | Cheque                   | SETTLEMENT   |  |  |  |  |  |
| CUR1              |                                                              | Currency 1               | SETTLEMENT   |  |  |  |  |  |
| CUR2              |                                                              | Currency 2               | SETTLEMENT   |  |  |  |  |  |
| CUR3              |                                                              | Currency 3               | SETTLEMENT   |  |  |  |  |  |
| DC                |                                                              | Debit Card               | SETTLEMENT   |  |  |  |  |  |
| DE                |                                                              | Diners Enroute           | SETTLEMENT   |  |  |  |  |  |

- Your cursor will now be in the "Amount Tendered" field on the POS Settlement screen. You may enter the total received in order to make change.
- Select "Complete Sale and Print Receipt". The POS charges will now post to the default POS account. This completes the transaction and a yellow "P" next to the Amount Tendered field indicates that the charge has been posted.
- F4/Exit or press the "Exit" key back to the POS Outlets Screen

#### **5.4** Posting Credit Card Settlements

The first screen to display will prompt the user to "Swipe Card Now". Alternatively, the user may F4 to key in the credit card information manually.

| 😫 Credit Card Entry [linda 🛛] - Napili Kai F | Resort      |              |         |
|----------------------------------------------|-------------|--------------|---------|
| File Record Window Help                      |             |              |         |
|                                              |             |              |         |
| Reference AR 27550                           | Pos Perm (  | lient        |         |
|                                              | 1 05 T CHIT | anone        |         |
| Type Number                                  | Expiry      | Name on Card |         |
| VS 4321432143214327                          | 4 2009      | Kells, Chris | 10 A2   |
|                                              |             | 11 LINDAN    | N9:50am |

• The "Name on Card" field should be over-keyed automatically to display the correct credit card name (it will default to the POS default account).

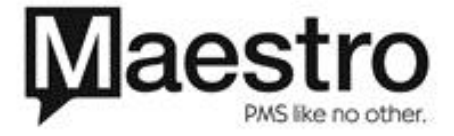

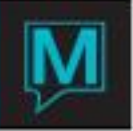

- Select "Complete Sale and Print Receipt". The POS charges will now post to the default POS account. This completes the transaction and a yellow "P" next to the Amount Tendered field indicates that the charge has been posted.
- F4/Exit or press the "Exit" key back to the POS Outlets Screen

# **5.5** Posting to a Service Booking

From the Service Folio Booking Lookup screen, the user may search for a Service Booking by participant name or by booking number. User can only select a Service Booking that is scheduled for today.

• Highlight the booking you wish to select from the search results and press enter

| Service Booking Folio Lookup [nwind ] - Northwind | Hotel & |        |         |        |     |         |
|---------------------------------------------------|---------|--------|---------|--------|-----|---------|
|                                                   |         |        |         |        |     |         |
| Participant YUR<br>Booking Number                 |         |        |         |        |     |         |
| Participant                                       | GstSTm. | SvcTyp | Service | Folio# | BK# | SvcGrp# |
| Yuristy, Ana                                      | 08:00am | bdypkg | divwrap |        | 866 |         |
| Yuristy, Ana                                      | 09:55am | bdypkg | divwrap |        | 873 |         |
|                                                   |         |        |         |        |     |         |
|                                                   | _       |        | _       |        | _   |         |
|                                                   |         |        |         |        |     |         |
|                                                   | _       |        | _       |        | _   |         |
|                                                   |         |        |         |        |     |         |
|                                                   |         |        |         |        | _   |         |
|                                                   |         |        |         |        |     |         |
|                                                   |         |        |         |        |     |         |
|                                                   |         |        |         |        |     |         |
|                                                   |         |        |         |        |     |         |
|                                                   |         |        |         |        |     |         |
|                                                   |         |        |         |        |     |         |
|                                                   |         |        |         |        |     |         |
|                                                   |         |        |         |        |     | _       |
|                                                   |         | _      |         |        |     |         |
|                                                   |         |        |         |        |     |         |
|                                                   |         |        |         |        |     |         |

- Select "Complete Sale and Print Receipt". The POS charges will now post to the selected service booking folio. This completes the transaction and a yellow "P" next to the Amount Tendered field indicates that the charge has been posted.
- F4/Exit or press the "Exit" key back to the POS Outlets Screen.

# **5.6** Posting from a Service Booking

POS Entries may also be launched directly from a Service Booking in the Spa & Activities Management Module.

| Services Booking Entry [nv        | rind 🛛 - Northwind Hotel & Resort 📃 🗖 🔀                                   |
|-----------------------------------|---------------------------------------------------------------------------|
| File Record Window Addresses      | Reports Help                                                              |
| ?NQH+6                            |                                                                           |
|                                   | Act-Log CheckIn POS                                                       |
| Booking Number<br>Svc Pka #       | 861 Txt Trace Msg Force Rm Txt                                            |
| FD Res #                          | CE Bosso # Waiting                                                        |
| Service Type<br>Service           | MISCAE Miscellaneous Aesthetics Ch?<br>BRIDEMKP Bride make up application |
| Date                              | 08/17/2006 Gst Time 11:00am To 11:55am<br>Room Time 11:00am To 12:00pm    |
| Building                          | QL Northwind Hotel & Resort Y                                             |
| Service Rm/St<br>Service Provider | BLUE / 1 Blue Room Y<br>28209 Gillian Y                                   |
| FD Group#                         | BT                                                                        |
| Participant<br>Sond Confirm       | Frati, Karla SGrp#                                                        |
| Phone Number<br>Credit Card       | 999-222-2222 GRC PRC GstT DAY<br>7 (mm/yyyy) SrcBus<br>Subsrr             |
| A/R Client Code                   | 25131 Spa & Activities Master                                             |
| Standard Fee<br>Charge Fee        | 45.00 Gst Pkg Extra Y<br>45.00 Folio Number 60706 P-BY-BK#                |
| Account Rep                       | NWIND Date/Time Post                                                      |
| Res Clerk                         | NWIND Date/Time Keyed 08/17/2006 03:53pm                                  |

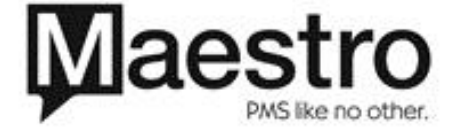

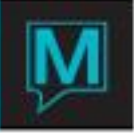

In this case, the POS charges may be posted directly to the guest's Service folio and no tender need be selected from the POS Settlement screen. The user simply selects "Complete Sale and Print Receipt" and the charges will post.

5.7 Split Payments

If the Cash or Credit Card has been selected as a payment type, the user may over-key the value in the "Amount Tendered" field – this can be greater than or less than the value of the transaction. If the Room, Account or Service Booking have been selected the user may not do a split payment. The full amount must be settled.

- Make a sale using the steps above (see section 5.3)
- Select the first tender method, and enter the amount in the "Amount Tendered" field

| 🌭 POS Settlement [linda ] - | Napili Kai Resort       |               |            |                |
|-----------------------------|-------------------------|---------------|------------|----------------|
| File Record Window Help     |                         |               |            |                |
|                             |                         |               |            |                |
| Pos Sequence                | 364                     |               |            |                |
| Continue With Sale          |                         |               |            |                |
| Sale Amount                 | 12.50                   |               |            |                |
| GST                         | .88                     |               |            |                |
| P8                          | 1.02                    |               |            |                |
| Total Due                   | 14.40                   |               |            |                |
| Select Tender:<br>Room      | Account                 | Cash          | CreditCard | ServiceBooking |
| Folio Number                | 60832                   | *             | _          |                |
| Bill Src                    | AR Src Id 27550         | enc           |            |                |
| Amount Tendered<br>Change   | 10.00<br>4.40 Remaining | ) Amount 4.40 |            |                |
| Complete Sale               | Print Receipt           | Change Tender |            | Cancel Sale    |

- The "Change" field will highlight in red and the "Remaining Amount" field will display the remaining balance due
- Select the second tender method, then select "Complete Sale and Print Receipt"

#### **5.8** Making Change

The system will calculate the change due for cash transactions for the user.

- Make a sale using the steps above (see section 5.3).
- From the POS Settlement screen, choose Cash tender and enter the total amount received in the "Amount Tendered" field. Maestro will display the change due in the "Change" field.
- Select "Complete Sale and Print Receipt" .

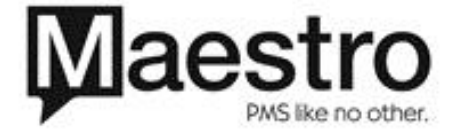

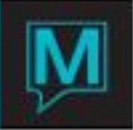

# 5.9 The POS Settlement Screen: Charge & Tender Modification

For all payment types, the Change Tender button will allow the user to select an alternate tender method as long as the user has not yet selected "Complete Sale and Print Receipt"

Continue with Sale will allow the user to return to the POS Entry screen.

Cancel Sale allows the user to abandon the sale without posting any payments or affecting inventory levels (Cancel Sale on the POS Entry Screen may also be used).

Once the charge has been posted, F5 on the "Folio Number" field will allow you to view the posting details on the Folio Detail Entry/View screen. You may also void and/or refund Retail POS transactions from this screen (for example, if the incorrect tender was selected and posted). All folio management tools apply (please refer to Maestro Specialist Documentation for more information on folio management).

# 5.10 The POS Entry Screen: Discounts

Entering multiple quantities will allow you to sell multiple units on a single line, and the extended price will reflect as appropriate.

| POS Entry [linda<br>Fle Record Window H  | - Napili Kai Resort<br>elp | j_^{          | ↓▼ <b>₹</b> ∎ |                                                                                             |                    |                       |
|------------------------------------------|----------------------------|---------------|---------------|---------------------------------------------------------------------------------------------|--------------------|-----------------------|
| Pos Sequence<br>Folio Number<br>Discount | 365                        |               |               |                                                                                             |                    |                       |
| Line Item 10 HSLOTIO                     | Qty                        | Price<br>8.00 | Discount      | V<br>V<br>V<br>V<br>V<br>V<br>V<br>V<br>V<br>V<br>V<br>V<br>V<br>V<br>V<br>V<br>V<br>V<br>V | Disc%              | Extended<br>24.00     |
|                                          |                            | Davi          | Durana I I I  | Cancel Colo                                                                                 | gst<br>p8<br>Total | 1.68<br>1.95<br>27.63 |

An F8/Lookup on the "Discount" field (next to item Price) allows the user to enter and assign select a particular discount type for that item.

| File Record Help |                    |          |       |
|------------------|--------------------|----------|-------|
| ?\\L             |                    |          |       |
| Discount         | Description        | Discount | Disc% |
| Discourie        | Deseription        |          |       |
| SEASONAL         | Seasonal Promotion |          | 30.00 |

An F8/Lookup on the Discount field at the top of the POS entry screen will allow the user to extend an overall discount to all items on this transaction.

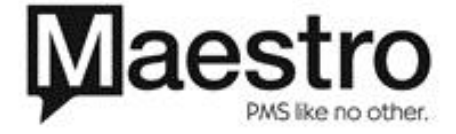

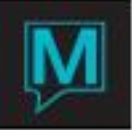

| Pos S<br>File Re<br>Pos S<br>Folio<br>Disco | i Entry [linda ] Na<br>word Window Help<br>Gequence<br>Number<br>Number | ASON/              | 265071<br>265<br>AL |       |             |          |           |       |          |
|---------------------------------------------|-------------------------------------------------------------------------|--------------------|---------------------|-------|-------------|----------|-----------|-------|----------|
| Line                                        | Item                                                                    |                    | Qty                 | Price | Discount    | Dis      | count Amt | Disc% | Extended |
| 10                                          | HSLOTION                                                                | 7 <mark>Y</mark> [ | 3                   | 8.00  | SEASONAL    | ٧        |           | 30.00 | 16.80    |
| 20                                          | LAVMASCOIL                                                              | Y                  | 1                   | 17.95 | SEASONAL    | ۷        |           | 30.00 | 12.57    |
|                                             |                                                                         |                    |                     |       |             | v        |           |       |          |
|                                             |                                                                         |                    |                     |       |             | <u>v</u> |           |       |          |
|                                             |                                                                         | _                  |                     |       |             |          | ·         |       |          |
| 1—                                          |                                                                         |                    |                     |       |             |          |           |       |          |
|                                             |                                                                         |                    |                     |       |             | v        |           |       |          |
|                                             |                                                                         |                    |                     |       |             | v        |           |       |          |
|                                             | · · · · · · · · · · · · · · · · · · ·                                   |                    |                     |       |             | v        |           |       |          |
|                                             |                                                                         |                    |                     |       |             |          |           |       |          |
|                                             |                                                                         |                    |                     |       |             |          |           | gst   | 2.06     |
|                                             |                                                                         |                    |                     |       |             |          |           | p8    | 2.39     |
|                                             |                                                                         |                    |                     |       |             |          |           | Tatal | 22.02    |
|                                             |                                                                         |                    |                     | 1 Day | Process   ( | ancel    | ale I     | lotal | 33.82    |
|                                             |                                                                         |                    |                     | Pay   | Process (   | ancers   | bale      |       |          |

**5.11** The POS Entry Screen: Commissions — The Yellow "Y" between the Item and Quantity fields indicates that this item is commissionable.

- F5/Drilldown on this field to the POS Item Commission by Provider(s) screen
- F8/Lookup on the Seller Name field will allow the user to select the recipient of the commission for this item

| Hie Record \ | Vindow Help |                                         |        |           |                    |       |
|--------------|-------------|-----------------------------------------|--------|-----------|--------------------|-------|
| ?\           |             |                                         |        |           | 8                  |       |
| Pos Sequence | 365         |                                         |        |           |                    |       |
| Line Number  | 10          |                                         |        |           |                    |       |
| POS Item     | hslotion    |                                         |        |           |                    |       |
| Seller Name  |             | Comm \$                                 | Comm % | Src Src I | Num Last Date/Time | Clerk |
| INDA BATTELL |             |                                         | 10.00  |           | 11/09/2006 10:25an | LINDA |
|              |             | 1 C C C C C C C C C C C C C C C C C C C | N 82   | 24        |                    |       |

The commission may be split between multiple sellers/providers, as long as the total commission does not exceed that which has been configured in POS Maintenance for this item.

| ? \ \ \       |          | U <b>☆</b> ▲ |        | 7   |         |                    |                                                                                                    |
|---------------|----------|--------------|--------|-----|---------|--------------------|----------------------------------------------------------------------------------------------------|
| Pos Sequence  | 365      |              |        |     |         |                    |                                                                                                    |
| Line Number   | 10       |              |        |     |         |                    |                                                                                                    |
| POS Item      | hslotion |              |        |     |         |                    |                                                                                                    |
| Seller Name   |          | Comm \$      | Comm % | Src | Src Num | Last Date/Time     | Clerk                                                                                                    |
| THE A DATTELL |          |              | 5.00   |     |         | 11/09/2006 10:25am | LINDA                                                                                                    |
| LINDA DATTELL |          | 5            | 5.00   |     | 1       | 11/09/2006 10:29am | LINDA                                                                                                    |
| ANA           |          |              | 0.00   | A   | 10.0    |                    | and the second second sec |

# 5.12 POS Queries

Retail POS Menu – Query – Inventory Query

The **Inventory Query** gives the user access to all on hand items by outlet, as well as the minimum on hand and minimum to reorder levels (which are user-configurable in POS Maintenance).

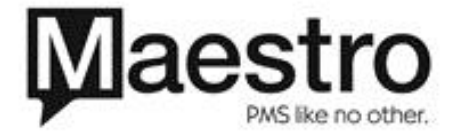

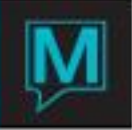

| S. Inventory Q  | 🔕 Inventory Query [linda ] - Napili Kai Resort |         |          |          |       |                    |  |  |  |  |
|-----------------|------------------------------------------------|---------|----------|----------|-------|--------------------|--|--|--|--|
| File Record Wir | File Record Window Help                        |         |          |          |       |                    |  |  |  |  |
|                 |                                                |         |          |          |       |                    |  |  |  |  |
| Outlet          | Item                                           | On Hand | Mini OnH | Mini ToR | Clerk | Last Date/Time     |  |  |  |  |
| SPA             | HSLOTION                                       | 12      | 6        | 18       | NWIND | 08/17/2006 04:37pm |  |  |  |  |
| SPA             | HSSHAMP                                        | 18      | 6        | 18       | ANA   | 06/13/2006 03:16pm |  |  |  |  |
| SPA             | LAVMASSLTN                                     | 7       | 6        | 18       | ANA   | 06/14/2006 04:19pm |  |  |  |  |
| SPA             | LAVMASSOIL                                     | 9       | 6        | 10       | NWIND | 08/17/2006 04:59pm |  |  |  |  |
| SPA             | LOOFAH                                         | 13      | 10       | 10       | NWIND | 08/17/2006 05:00pm |  |  |  |  |
| SPA             | OPINAIL                                        | 12      | 12       | 12       | NWIND | 08/17/2006 05:32pm |  |  |  |  |
| SPA             | RDGGLS                                         | 12      | 3        | 7        | LINDA | 11/08/2006 11:45am |  |  |  |  |
| WINESHO         | CHARDMUSQ02                                    | 32      | 12       | 24       | ANA   | 06/14/2006 02:02pm |  |  |  |  |
| WINESHOI        | PINOTNOIR                                      | 48      | 12       | 24       | ANA   | 06/14/2006 02:02pm |  |  |  |  |
| WINESHOI        | RIESLING DRY                                   | 128     | 12       | 24       | ANA   | 06/14/2006 02:02pm |  |  |  |  |

Window – Movement displays the items that were sold (SOLD), physically counted (PHYS) or received (REC) for the record you have highlighted.

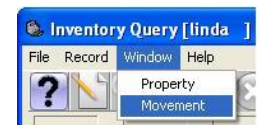

| 🔕 Inventory Query [linda ] - 1 | Napili Kai F | Resort   |     |            |
|--------------------------------|--------------|----------|-----|------------|
| File Record Help               |              |          |     |            |
|                                | 000          |          |     | 7 🔽 🏅 🦉    |
| Outlet Code                    | SPA          |          |     |            |
| Pos Item Code                  | RDG          | GLS      |     |            |
| Mov Date                       | Line         | Туре     | Qty | Clerk Code |
| 11/08/2006 11:43am             | 1            | REC      | 10  | LINDA      |
| 11/08/2006 11:46am             | 1            | PHY      |     | LINDA      |
| 11/08/2006 05:10pm             | 1            | REC      | 13  | LINDA      |
| 11/08/2006 05:17pm             | 1            | PHY      |     | LINDA      |
| 11/09/2006 09:43am             | 1            | SOLD     | -2  | LINDA      |
|                                |              |          |     |            |
|                                |              | -        | -   |            |
|                                | -            | -        |     | -          |
|                                | -            | <u> </u> | -   |            |

Retail POS Menu – Query – History Query

The POS History Query gives the user access to historical sales transaction details.

The results may be filtered by a specific date range, outlet, POS sequence number, or clerk code, or may be left blank to see all results.

| SHistory Query [mwind ] - Nor                   | thwind Hotel & Res | sort 📃 🗖 🔀 |  |  |  |  |  |  |
|-------------------------------------------------|--------------------|------------|--|--|--|--|--|--|
| <u>File R</u> ecord <u>W</u> indow <u>H</u> elp |                    |            |  |  |  |  |  |  |
|                                                 |                    |            |  |  |  |  |  |  |
| Start                                           | 08/01/2006         | 5 12:00am  |  |  |  |  |  |  |
| End                                             | 08/15/2006         | 5 12:00am  |  |  |  |  |  |  |
| Outlet Code                                     | SPA                |            |  |  |  |  |  |  |
| Pos Sequence                                    |                    |            |  |  |  |  |  |  |
| Clerk Code                                      |                    |            |  |  |  |  |  |  |
|                                                 |                    |            |  |  |  |  |  |  |
|                                                 | START QUE          | RY         |  |  |  |  |  |  |

F5/Drill down on the POS Sequence field will allow the user to view charge details (items sold)

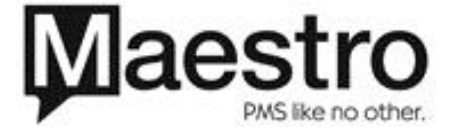

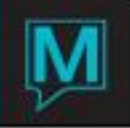

• F5/Drill down on the Folio Number field will allow the user to view payment details (the folio)

| S POS History Qu | ery[linda]-N | apili Kai Resort   |       |        |           |  |  |  |  |
|------------------|--------------|--------------------|-------|--------|-----------|--|--|--|--|
| File Record Help |              |                    |       |        |           |  |  |  |  |
|                  |              |                    |       |        |           |  |  |  |  |
| Pos Seq          | Folio No     | History Date       | Clerk | Outlet | Status    |  |  |  |  |
| 355              | 60779        | 11/06/2006 02:02pm | LINDA | SPA    | Complete  |  |  |  |  |
| 356              | 60828        | 11/08/2006 11:16am | LINDA | SPA    | Complete  |  |  |  |  |
| 357              |              | 11/08/2006 11:20am | LINDA | SPA    | Cancelled |  |  |  |  |
| 358              | 60779        | 11/08/2006 11:22am | LINDA | SPA    | Complete  |  |  |  |  |
| 359              | 60829        | 11/08/2006 11:24am | LINDA | SPA    | Complete  |  |  |  |  |
| 360              |              | 11/08/2006 11:26am | LINDA | SPA    | Cancelled |  |  |  |  |
| 361              |              | 11/08/2006 11:28am | LINDA | SPA    | Cancelled |  |  |  |  |
| 362              |              | 11/08/2006 11:53am | LINDA | SPA    | Cancelled |  |  |  |  |
| 363              | 60779        | 11/09/2006 09:27am | LINDA | SPA    | Complete  |  |  |  |  |
| 364              | 60832        | 11/09/2006 09:46am | LINDA | SPA    | Complete  |  |  |  |  |

Retail POS Menu – Query – Price Lookup

The POS Price Lookup will allow the user to view the selling price for a particular item

• F8/Lookup in the POS Item Code field will allow the user to select the item from a list.

| 🕲 Price Loo | )<br>kup [linda ] - Napili | Kai Resort |
|-------------|----------------------------|------------|
| File Record | Window Help                |            |
| ?\          |                            |            |
| Pos Item    | Code                       | RDGGLS     |
| Qty P       | Price                      |            |
| 1           | 15.00                      |            |
| 2           | 13.00                      |            |
| 3           | 10.00                      |            |
| 99          | 10.00                      |            |

This screen is read as follows: 1 for \$15.00, 2 for \$13.00 each, 3 for \$10.00 each and 4 – 99 for \$10.00 each.

# 5.13 POS Reports

**Retail POS Menu** - Reports – Session Report \*\*\*This report is reserved for future development\*\*\*

Retail POS Menu - Reports - Reorder Report

The **Reorder Report** can be run for only those items that require reordering (Y in "Reorder Only" field) or all items (N). It can also be run for a particular outlet, item category, or blank for all.

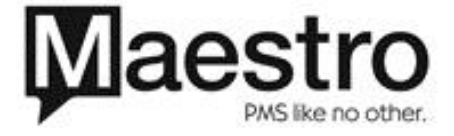

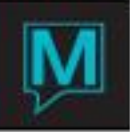

| C Reorder Report [mwind ]<br>Ele Record Window Help | - Northwind Hotel & Resort       Image: Constraint of the second second sec |
|-----------------------------------------------------|----------------------------------------------------------------------------------------------------|
| Date                                                | 08/17/2006                                                                                                    |
| Reorder Only                                        | M                                                                                                    |
| Outlet                                              |                                                                                                    |
| Item Category                                       |                                                                                                    |
| ок                                                  | Cancel                                                                                                    |

The report will print out the information that displays on the Inventory Query screen.

| 11/09/2 | 006 10:51 | am PS1400  | Napili Ка | i Resort |         | F            | age | 1 |
|---------|-----------|------------|-----------|----------|---------|--------------|-----|---|
|         |           |            | Reo       | rder Rep | ort     |              |     |   |
| Date:   | 1         | 1/09/2006  |           |          |         |              |     |   |
| Reorder | only: Y   |            |           |          |         |              |     |   |
| outlet: | Γ A       | LL         |           |          |         |              |     |   |
| Item Ca | tegory: A | LL         |           |          |         |              |     |   |
|         | Item      |            | Quantity  | Mini     | mum     | Quantity     |     |   |
| Outlet  | Categor   | y Item     | On Hand   | OnHand   | Reorder | LastReceived |     |   |
| SPA     | SPA       | LAVMASSOIL | 3         | 6        | 10      |              |     |   |
| SPA     | SPA       | LOOFAH     | 2         | 10       | 10      |              |     |   |
|         | SDA       | PDGGLS     | 1         | 3        | 7       |              |     |   |

#### Retail POS Menu - Reports – Provider Commission Report

The **Commission Report** can be run for a range of dates, by a single seller/provider or seller/provider type.

| Separate Commission Report [nwind] | ] - Northwind Hote | l ft Re                |    |
|------------------------------------|--------------------|------------------------|----|
| Elle Record Window Help            |                    |                        |    |
|                                    |                    |                        |    |
| Date From                          | 08/01/2006         | To 08/15/2006          |    |
|                                    | ,                  |                        |    |
| Service Provider                   |                    |                        |    |
|                                    |                    |                        |    |
| Provider Type                      |                    |                        |    |
|                                    |                    |                        |    |
| Charge Posted Flag                 | P (P=Posted        | D                      |    |
| enange i ootea i nag               | . (                | ·/                     |    |
| Selection By                       | (Blank=Al          | I. P=POS. S=Services)  |    |
| ,                                  | (                  | ., , ,                 |    |
| Sort By                            | D (D=Date.         | C=Category/Service Typ | e) |
| ,                                  | ( =)               | J ,,, P                | ,  |
|                                    |                    |                        |    |
|                                    | ОК                 | Cancel                 |    |

This report gives the item commission details and totals for the selected date range.

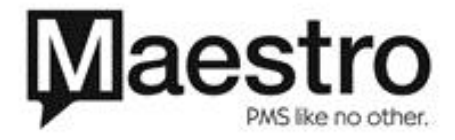

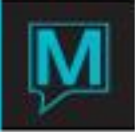

6 Appendix

6.1 Glossary

Movement: Tracking each individual transaction that changes the on hand quantity.

**Physical**: Physically counting the inventory in an outlet.

History: Details of what was sold, which items, what quantities, what discount, and for what outlet.

6.2 Program Names

| Program  | Title                                       | File       |
|----------|---------------------------------------------|------------|
| ps0100mn | Item Maintenance                            | psitem     |
| ps0200mn | Tax Calc Maintenance                        | pstaxcalc  |
| ps0300mn | Discount Maintenance                        | psdiscount |
| ps0400mn | Tax Type Maintenance                        | pstaxtype  |
| ps0500mn | Outlet Maintenance                          | psoutlet   |
| ps0600mn | Physical Inventory Entry                    | psphysical |
| ps0800mn | Receipt Header Text<br>Maintenance          | psrcpthead |
| ps0900mn | Receipt Trailer Text<br>Maintenance         | psrcpttrlr |
| ps1200mn | Movement Purge                              |            |
| ps1300mn | History Purge                               |            |
| ps1400mn | Receipt Detail Text<br>Maintenance          | psrcptdet  |
| ps1500mn | Receipt Detail Discount Text<br>Maintenance | psrcptdetd |
| ps1600mn | Config Maintenance                          | psconf     |
| ps1700mn | Item Category Maintenance                   | psitemcat  |
| ps1800mn | Receipt Font Info Maintenance               | psrcptfont |
| ps1900mn | Inventory Receiving Entry                   | psrecving  |
| ps0700   | Inventory Query                             | psinvent   |
| ps0710   | Inventory Query                             | psmovement |
| ps1000   | POS Entry                                   |            |
| ps1010   | POS Entry                                   | pshist_i   |
| ps1020   | POS Entry                                   |            |
| ps1030   | Folio Lookup                                |            |
| ps1100   | Session Report                              |            |
| ps1200   | History Query                               |            |

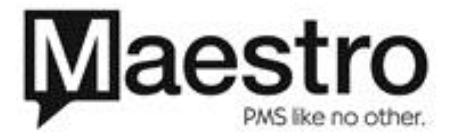

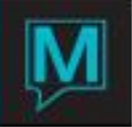

| Program | Title             | File       |
|---------|-------------------|------------|
| ps1210  | POS History Query | pshist_h   |
| ps1220  | POS History Query | pshist_i   |
| ps1300  | Price Lookup      | psitempric |

# 6.3 POS Receipt Print Markers

<pos\_sequence> <history\_date> <pos\_session\_id> <property\_code> <pos outlet code> <clerk\_code> <pos discount code> <pos discount amount> <pos\_discount\_percent> <pos tax type 1> <pos\_tax\_amount\_1> <pos\_tax\_type\_2> <pos\_tax\_amount\_2> <pos\_tax\_type\_3> <pos\_tax\_amount\_3> <pos total amount> <total\_before\_discount> <total before tax> <amount tendered> <change> <pos\_item\_code> <pos\_quantity> <pos\_price> <pos\_discount\_code\_detail> <pos\_discount\_amount\_detail> <pos\_discount\_percent\_detail> <pos\_extended\_amount> <pos\_extended\_amount\_after\_discount> <pos\_extended\_discount\_only> <folio number> <item\_description> psdiscount.description <pscc\_info.credit\_card\_expiry\_month> <pscc\_info.credit\_card\_expiry\_year> <pscc\_info.card\_type> <pscc\_info.card\_name> <pscc\_info.credit\_card\_number> <pscc info.authorization number> <pscc info.name on credit card> <pscc\_info.short\_card\_number>

**6.4** Standard Markers

- <c> continue on next line
- <b> blank line
- .mrk to trim description
- .tr trim right

pshist\_h.pos\_sequence pshist\_h.history\_date pshist\_h.pos\_session\_id common\_link.property\_code pshist h.pos outlet code pshist\_h.clerk\_code pshist h.pos discount code pshist\_h.pos\_discount\_amount pshist\_h.pos\_discount\_percent screen.pos tax type[0] screen.pos\_tax\_amount[0] screen.pos\_tax\_type[1] screen.pos\_tax\_amount[1] screen.pos\_tax\_type[2] screen.pos\_tax\_amount[2] screen.pos total amount pos\_tot\_amount\_before\_di pos tot amount before tax screen.cash tendered screen.change pshist\_i.pos\_item\_code pshist\_i.pos\_quantity pshist\_i.pos\_price pshist\_i.pos\_discount\_code pshist\_i.pos\_discount\_amount pshist\_i.pos\_discount\_percent pos\_extended\_amount pos extended amount disc pos\_extended\_disc\_only pshist h.folio number psitem.description <discount description>

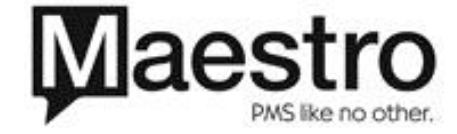

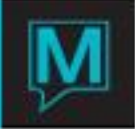

| .tl<br>.n1<br>.n6<br>.ua<br>.tn<br>.b<br>.l | trim left<br>no left zero fill<br>no blank when zero<br>upper case all<br>trim numeric<br>blank when zero<br>left zero fill<br>upper case |
|---------------------------------------------|----------------------------------------------------------------------------------------------------|
| .u<br>.p <b>nnn</b>                         | position (e.gs43 for position # 43 characters over/43 <sup>rd</sup> character)                                                            |
| .s <i>nnn</i>                               | size                                                                                                    |
| .c <b>nnn</b>                               | center                                                                                                    |
| .+ <i>nnn</i>                               | add                                                                                                    |
| <i>nnn</i>                                  | subtract                                                                                                    |
| .y1                                         | year date format 1                                                                                                    |
| .y2                                         | year date format 2                                                                                                    |
| .m1                                         | month date format 1                                                                                                    |
| .m2                                         | month date format 2                                                                                                    |
| .m3                                         | month date format 3                                                                                                    |
| .d1                                         | day date format 1                                                                                                    |
| ,d2                                         | day date format 2                                                                                                    |
| .d3                                         | day date format 3                                                                                                    |

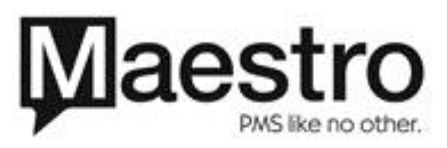